# SISTEMA INFORMATIVO INPS

MANUALE UTENTE - ACCESSO AI SERVIZI DI WELFARE

# **INDICE**

| 1.    | INTRODUZIONE                                | 3 |
|-------|---------------------------------------------|---|
| 1.1   | PREMESSA.                                   | 3 |
| 1.2   | SCOPO DEL DOCUMENTO                         | 3 |
| 1.3   | AREA DI APPLICAZIONE                        | 3 |
| 1.4   | ABBREVIAZIONI                               | 3 |
| 1.5   | DOCUMENTI CORRELATI                         | 3 |
| 2.    | DESCRIZIONE DELLA PROCEDURA                 | 4 |
| 2.1   | ATTIVAZIONE                                 | 1 |
| 2.2   | FUNZIONALITÀ                                | 1 |
| 2.2.1 | . Iscrizione ai servizi welfare             | 1 |
| 2.2.1 | 1 Beneficiari disponibili                   | 5 |
| 2.2.1 | 2 Inserisci un nuovo beneficiario           | 6 |
| 2.2.1 | 3 Aggiungi Delega                           | 8 |
| 2.2.2 | 2. Consultazione Iscrizioni                 | ) |
| 2.2.2 | 2.1 Dettaglio Iscrizione                    | 0 |
| 2.2.3 | 3. Gestione Responsabile del programma1     | l |
| 2.2.3 | Utente connesso beneficiario della pratica1 | 2 |
| 2.2.3 | 3.2 Utente connesso titolare della pratica1 | 4 |

## **FIGURE**

| Figura 1: Iscrizione ai servizi welfare                                                                                                    | 5           |
|----------------------------------------------------------------------------------------------------|-------------|
| Figura 4: Inserisci un nuovo beneficiario                                                                                                    | ,           |
| Figura 5: Esito Iscrizione ai servizi welfare7                                                                                                    | 7           |
| Figura 6: Aggiungi Delega                                                                                                    | )           |
| Figura 7: Esito Delega                                                                                                    | )           |
| Figura 8: Consultazione Iscrizioni10                                                                                                    | )           |
| Figura 9: Dettaglio iscrizione11                                                                                                    | -           |
| Figura 10: Lista Pratiche – Gestione Responsabile del programma11                                                                                                    | -           |
| Figura 11: Codice fiscale del nuovo Responsabile del programma12                                                                                                    | <u>,</u>    |
| Figura 12: Beneficiario connesso - nuovo responsabile del programma uguale al richiedente1                                                                                                    | 12          |
| Figura 13: Beneficiario connesso - nuovo responsabile del programma uguale ad utente                                                                                                    |             |
| connesso e diverso da beneficiario13                                                                                                    | 3           |
| Figura 14: Beneficiario connesso - nuovo responsabile del programma uguale al titolare13                                                                                                    | 3           |
| Figura 15: Beneficiario connesso - nuovo responsabile del programma diverso dal titolare 14<br>Figura 16: Titolare connesso - nuovo responsabile del programma uguale al richiedente14<br>Figura 17: Titolare connesso - nuovo responsabile del programma diverso dal titolare15 | }<br>}<br>5 |

## **1. INTRODUZIONE**

### 1.1 PREMESSA

L'attività di cui al presente documento è svolta nell'ambito del Contratto "Fornitura dei servizi di sviluppo, reingegnerizzazione e di manutenzione del software applicativo dell'INPS Gestione Dipendenti Pubblici – Lotto 2", ed è parte dell'iniziativa di consolidamento del sistema di gestione dell'Area Welfare.

### **1.2** SCOPO DEL DOCUMENTO

Il presente documento intende illustrare le modalità operative che devono essere eseguite dall'utente del sistema per utilizzare le funzionalità al presente intervento.

### **1.3** AREA DI APPLICAZIONE

Il documento è un output previsto dalla fase di Realizzazione cosi come prevista dal ciclo di vita del software. L'area di applicazione è il contratto di "Fornitura dei servizi di sviluppo, reingegnerizzazione e di manutenzione del software applicativo dell'INPS Gestione Dipendenti Pubblici – Lotto 2".

## **1.4 ABBREVIAZIONI**

Nel presente documento sono utilizzate le seguenti abbreviazioni:

- INPS = Istituto Nazionale Previdenza Sociale
- REF = Requisito Funzionale
- RNF = Requisito Non Funzionale
- FP = Function Point (Punti Funzione)
- SIN = Sistema Informativo Normalizzato

### **1.5 DOCUMENTI CORRELATI**

| Rif. | Codice | Titolo |
|------|--------|--------|
| 1    |        |        |
| 2    |        |        |
| 3    |        |        |
| 4    |        |        |
| 5    |        |        |

## 2. DESCRIZIONE DELLA PROCEDURA

Nell'applicazione "Accesso ai servizi di welfare", sono previste tre distinte figure: il titolare del diritto, il beneficiario, il richiedente:

- 1 Il **TITOLARE** del diritto è il dante causa.
- 2 Il **BENEFICIARIO** è il soggetto destinatario della prestazione.
- 3 Il **RICHIEDENTE** è colui che presenta la Domanda in un click.

Il cittadino, una volta avuto accesso in procedura, può inserire una o più iscrizioni ai servizi welfare.

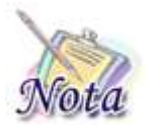

#### Attenzione:

Per poter presentare domanda di iscrizione è necessario che il titolare sia presente nell'Anagrafica dell'INPS e che abbia valorizzati i contatti del PIN Dispositivo.

### 2.1 ATTIVAZIONE

La domanda di iscrizione può essere presentata solo da utenti in possesso di <u>PIN dispositivo</u> attraverso i servizi al cittadino o da Contact Center o da Patronato.

La sede di competenza dell'iscrizione è la sede territoriale INPS determinata dalla residenza del Beneficiario.

Si accede alla prestazione dal sito internet istituzionale www.inps.it – Servizi on line – Servizi per il cittadino, ove viene richiesto di inserire utenza e PIN. Una volta riconosciute le credenziali d'accesso, si può accedere al servizio **Accesso ai servizi di welfare**.

## 2.2 FUNZIONALITÀ

Il cittadino connesso sul portale INPS accede al servizio denominato **Accesso ai servizi di welfare** e trova disponibile una pagina di presentazione del servizio e le seguenti voci di menu:

- Iscrizione ai servizi welfare;
- Consultazione Iscrizioni;
- Responsabile del programma.

Le funzionalità di seguito descritte sono ad uso del titolare delle prestazioni welfare.

### 2.2.1. Iscrizione ai servizi welfare

Dalla pagina iniziale, alla pressione della voce di menu *Iscrizione ai servizi welfare*, il sistema verifica se sono presenti i recapiti email e cellulare nei contatti del PIN. In caso negativo, la procedura non consente di proseguire con le iscrizioni ai servizi welfare.

Se la verifica dei contatti viene superata, il sistema mostra tutte le prestazioni al momento integrate ai servizi welfare con la dicitura "Scegliere la prestazione per cui si è titolare e si vuole indicare un beneficiario".

|    | Accesso ai servizi di Wo       | lfare                                                            |                                                    |         |                | 8 |
|----|--------------------------------|------------------------------------------------------------------|----------------------------------------------------|---------|----------------|---|
| 1  |                                |                                                                  |                                                    |         |                |   |
| /  | Iscrizione ai servizi welfare  | Presbaziore disponibili<br>Scogliore la prostazione per tui si è | Malare e per la quale si vuele indicare un benefit | Liarthy |                |   |
| ٩  | Consultazione iscrizioni       | Carth Enlis                                                      | - Home Care Premium                                |         | Long Term Care |   |
|    | Gestione Responsabile del pro- |                                                                  |                                                    |         |                |   |
| ** |                                |                                                                  |                                                    |         |                |   |

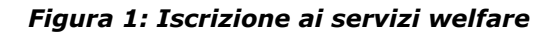

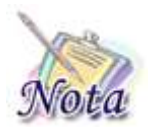

#### **Attenzione:**

In questa fase non viene fatto nessun controllo negli archivi relativamente al diritto del titolare. Tale controllo è demandato alla fase di istruttoria della pratica inserita sui servizi welfare.

## 2.2.1.1 Beneficiari disponibili

Una volta selezionata la specifica prestazione è visualizzata la lista dei possibili beneficiari già inseriti a sistema per il titolare interessato.

| Seleziona | Codice Fiscale | Cognome | Nome | Legame con il Titolare |  |
|-----------|----------------|---------|------|------------------------|--|
| С         |                |         |      | Stessa persona         |  |
| С         |                |         |      | Genitore               |  |

### Figura 2: Lista dei possibili beneficiari

Si può selezionare uno dei beneficiari presente nella lista per procedere premendo il pulsante **[ISCRIVI BENEFICIARIO AI SERVIZI WELFARE]**.

|                    |                |                | Genitore       |                 |
|--------------------|----------------|----------------|----------------|-----------------|
|                    |                |                |                |                 |
|                    |                |                |                |                 |
| nuovo Beneficiario |                |                |                | ~               |
| nuov               | o Beneficiario | o Beneficiario | o Beneficiario | ro Beneficiario |

Figura 3: Iscrivi beneficiario ai servizi welfare

Una volta inserita l'iscrizione, il beneficiario indicato, se maggiorenne, può presentare la domanda tramite "welfare in un click" per la prestazione scelta. La richiesta di iscrizione risulta visibile al cittadino in stato "INSERITA".

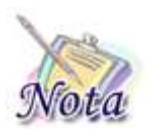

## Attenzione:

All'inserimento dell'iscrizione quando il beneficiario è minorenne:

- se il legame tra beneficiario e titolare risulta presente in anagrafe INPS, l'iscrizione risulta in stato INSERITA e per il titolare è immediatamente possibile effettuare domanda tramite "welfare in un click".
- se il legame tra beneficiario e titolare NON risulta presente in anagrafe INPS, l'iscrizione risulta in stato IN ATTESA DI VERIFICA. Il titolare può presentare la domanda tramite "welfare in un click" per la prestazione scelta solo dopo l'approvazione da parte della sede INPS di competenza (iscrizione in stato INSERITA).

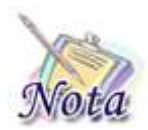

## Attenzione:

All'inserimento dell'iscrizione del beneficiario, esclusivamente per il tipo di legame "Fratello/sorella di cui il titolare è tutore" l'iscrizione viene inserita in stato IN ATTESA DI VERIFICA ed è prevista la fase di approvazione del legame da parte della sede INPS di competenza. Il beneficiario, se maggiorenne, può presentare la domanda tramite "welfare in un click" per la prestazione scelta solo quando la richiesta di iscrizione risulta visibile al cittadino in stato "INSERITA".

## 2.2.1.2 Inserisci un nuovo beneficiario

A partire dalla lista dei possibili beneficiari tramite il collegamento 'Inserisci un nuovo beneficiario' è possibile inserire un nuovo beneficiario da iscrivere in procedura, compilando oltre ai dati anagrafici anche il legame familiare tra il beneficiario e il titolare.

Premendo il pulsante **[AGGIUNGI]** si inserisce il nuovo beneficiario alla lista. Per procedere all'Iscrizione ai servizi welfare occorre selezionare dalla lista il beneficiario desiderato e premere l'apposito pulsante **[ISCRIVI BENEFICIARIO AI SERVIZI WELFARE]**.

|                    | Course Fiscale | Cognome | Nome                             | Legame con il Titolare |
|--------------------|----------------|---------|----------------------------------|------------------------|
| С                  |                |         |                                  | Genitore               |
| C                  |                |         |                                  | Stessa persona         |
| Nome del Beneficia | ario           |         | Data di nascita del Beneficiario |                        |
|                    |                | 1       | <sup>p</sup> rovincia di Nascita |                        |
| Stato di Nascita   |                | *       |                                  |                        |

### Figura 4: Inserisci un nuovo beneficiario

Al termine dell'operazione viene visualizzato l'esito dell'iscrizione con la possibilità di aggiungere la delega per un soggetto richiedente diverso dal beneficiario tramite apposito pulsante **[AGGIUNGI DELEGA].** 

| Esito dell'iscrizione ai servizi welfare                                                           | Indietro          |
|----------------------------------------------------------------------------------------------------|-------------------|
| Iscrizione ai servizi welfare del beneficiario per la prestazione Home Care Premium avvenuta con s | uccesso.          |
|                                                                                                    | 🗸 Aggiungi Delega |

Figura 5: Esito Iscrizione ai servizi welfare

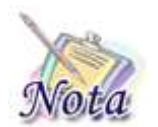

#### Attenzione:

Nel caso in cui il beneficiario è minorenne non sarà possibile aggiungere la delega.

## 2.2.1.3 Aggiungi Delega

Una volta iscritto il beneficiario è possibile aggiungere all'iscrizione la delega per un soggetto richiedente diverso dal beneficiario tramite il pulsante **[AGGIUNGI DELEGA]**.

Alla pressione del pulsante il sistema prospetta la lista dei possibili richiedenti già inseriti a sistema per il titolare interessato.

L'utente connesso dopo aver selezionato il richiedente deve allegare obbligatoriamente la delega e la copia della carta d'identità del Beneficiario e premere il pulsante **[AGGIUNGI DELEGA]**.

| eleziona | Codice Fiscale                       | Cognome              | Nome                            | Legame con il Titolare                  |   |
|----------|--------------------------------------|----------------------|---------------------------------|-----------------------------------------|---|
|          |                                      |                      |                                 | Stessa persona                          |   |
| (        | ) Gestisci i documenti di delega     |                      |                                 |                                         | ^ |
| Tip      | o Documento                          |                      |                                 |                                         | - |
| н тір    | oo documento è un campo obbligatorio |                      |                                 |                                         |   |
|          | ပြု Aggiungi                         | Oppure               |                                 | Trascina il documento in<br>questa area |   |
|          | Documenti in caricamento: 2          |                      |                                 |                                         |   |
|          | Nome Documento Caricato              | Tipo Documento       |                                 |                                         |   |
|          | prova fac simile documento.pdf       | Copia della carta d' | identità dei beneficiario       | Elimina Documento                       |   |
|          | Prova delega.pdf                     | Delega del benefici  | ario alla presentazione della d | omanda Elimina Documento                |   |
|          |                                      |                      |                                 |                                         |   |

### Figura 6: Aggiungi Delega

Una volta aggiunta la delega, la richiesta di iscrizione risulta visibile al cittadino in stato "ATTESA VERIFICA DOCUMENTAZIONE".

| Esito dell'iscrizione ai servizi welfare      | Indietro                                                                                                    |
|-----------------------------------------------|----------------------------------------------------------------------------------------------------|
| Iscrizione ai servizi welfare del richiedente | e la protocollazione degli eventuali allegati, per la prestazione Home Care Premium e'<br>avvenuta con successo. |

Figura 7: Esito Delega

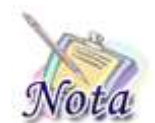

## Attenzione:

Il titolare può presentare la domanda per il beneficiario tramite "welfare in un click" per la prestazione scelta solo dopo l'approvazione da parte della sede INPS di competenza degli allegati caricati a sistema (iscrizione in stato APPROVATA).

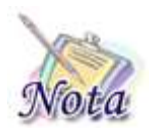

## Attenzione:

Per i beneficiari minorenni non è prevista l'aggiunta della delega.

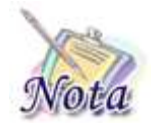

## Attenzione:

La dimensione massima dei documenti accettati dal sistema è di **4 MByte.** Sono ammessi solo documenti nel formato **PDF** o **immagini** 

## 2.2.2. Consultazione Iscrizioni

Dalla pagina iniziale, alla pressione della voce di menu "Consultazione iscrizioni", il sistema mostra la lista delle richieste presenti per l'utente connesso in qualità di titolare.

| Elono tos recom |                     |              |                                 |                                          |                      |   |
|-----------------|---------------------|--------------|---------------------------------|------------------------------------------|----------------------|---|
| Titslam         | Data<br>Inserimento | Deneficiariu | Legame Beneficiario<br>Titolare | Stato lucrizione                         | Prestazione          |   |
|                 |                     |              | Figliola                        | IN ATTESA DI VERIFICA<br>DOCUMENTAZIONE  | Home Care<br>Premium | B |
|                 |                     |              | Genitore                        | IN ATTESA DI VERIFICA.<br>DOCUMENTAZIONE | Long Term Care       | D |
|                 |                     |              | Gentore                         | IN ATTESA DI VERIFICA.<br>DOCUMENTAZIONE | Home Care<br>Premium | P |
|                 |                     |              | Figlinia                        | APPROVATA                                | Long Term Care       | D |
|                 |                     |              | Nuora/genero                    | IN ATTESA DI VERIFICA<br>DOCUMENTAZIONE  | Home Care<br>Plemium | D |

Figura 8: Consultazione Iscrizioni

A fronte della singola iscrizione è possibile accedere al dettaglio tramite l'apposito pulsante ad icona presente a fine riga.

## 2.2.2.1 Dettaglio Iscrizione

Per ogni richiesta è possibile visualizzare lo stato della richiesta, il beneficiario indicato dal titolare e gli eventuali documenti allegati.

Per le sole richieste in stato "RICHIESTA NON CONFORME" dove la documentazione allegata è stata valutata negativamente dalla sede INPS è possibile allegare nuova documentazione e riportarle in stato "IN ATTESA DI VERIFICA".

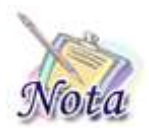

### Attenzione:

le motivazioni delle verifiche con esito negativo da parte della sede INPS per le iscrizioni in stato "RICHIESTA NON CONFORME" sono visibili nella parte alta del dettaglio iscrizione alla voce "Nota operatore".

Per le sole richieste in stato "INSERITA" è disponibile il pulsante **[AGGIUNGI DELEGA]** al fine di integrare l'iscrizione di un dato beneficiario con la delega per un soggetto richiedente diverso.

| Dettaglio Iscrizione |                   |                                            |                   |                | Indietro |
|----------------------|-------------------|--------------------------------------------|-------------------|----------------|----------|
| Numero Iscrizione:   | F<br>nium Nota Op | Stato: APPROVAT<br>Protocollo:<br>eratore: | A                 |                |          |
| Dati Beneficiario    |                   |                                            |                   |                | ~        |
| Dati Titolare        |                   |                                            |                   |                | ~        |
| Dati Richiedente     |                   |                                            |                   |                | ~        |
| 0 Allegati           |                   |                                            |                   |                | ~        |
| Comunicazioni        |                   |                                            |                   |                | ^        |
| Tipo Comunicazione   | Modalità notifica | Stato Notifica                             | Data invio e-mail | Data invio SMS |          |
| Approva Iscrizione   | SMS               | INVIATA                                    |                   | 14/02/2019     | ß        |

### Figura 9: Dettaglio iscrizione

## 2.2.3. Gestione Responsabile del programma

Dalla pagina iniziale, alla pressione della voce di menu "Gestione Responsabile del programma", per le sole prestazioni che prevedano la figura del Responsabile del programma, il sistema mostra una lista di eventuali pratiche che risultino vincenti nell'ultima graduatoria relative ad un richiedente o ad un beneficiario corrispondente all'utente connesso.

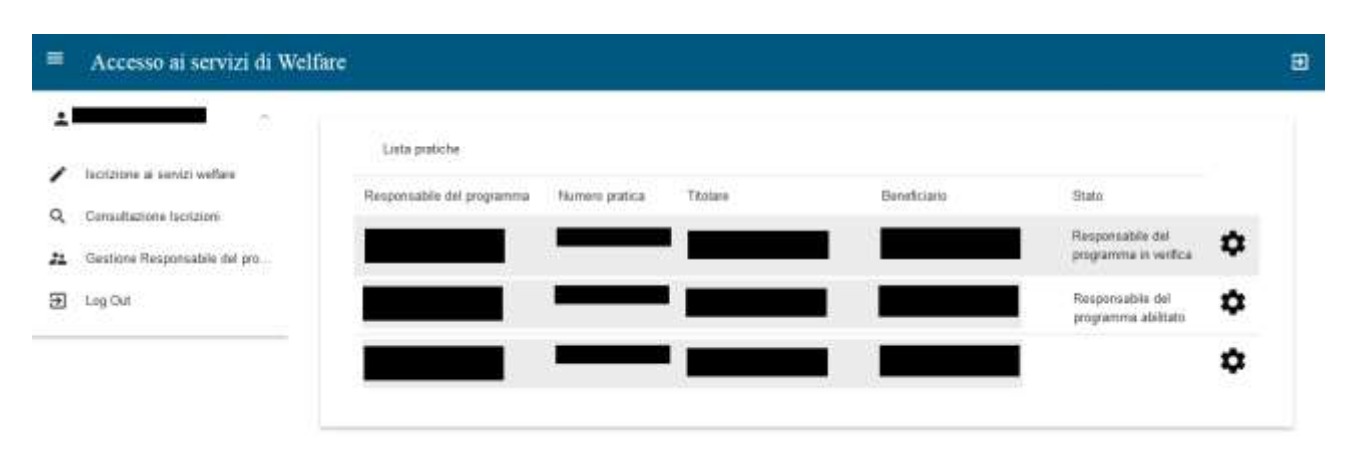

Figura 10: Lista Pratiche – Gestione Responsabile del programma

A fronte della singola pratica è possibile accedere alla gestione del Responsabile del Programma tramite l'apposito pulsante ad icona presente a fine riga.

Alla pressione del pulsante il sistema presenta un campo di inserimento per il "Codice fiscale del nuovo Responsabile del programma".

| Responsabile del programma                          |                                        |
|-----------------------------------------------------|----------------------------------------|
|                                                     | Torna alla lista                       |
| Codice fiscale del nuovo Responsabile del programma |                                        |
|                                                     | +2 Modifica Responsabile del programma |

Figura 11: Codice fiscale del nuovo Responsabile del programma

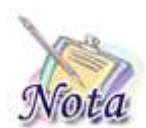

## Attenzione:

nel caso in cui la modifica del responsabile del programma sia stata già recepita o sia stata inoltrata in verifica alle sedi, il sistema visualizza in sola consultazione il codice fiscale valorizzato per il nuovo responsabile.

## 2.2.3.1 Utente connesso beneficiario della pratica

Se l'utente connesso è il beneficiario della pratica, possono presentarsi le seguenti casistiche:

 se il codice fiscale proposto per il nuovo responsabile corrisponde a quello del richiedente, il sistema mostra all'utente il messaggio "Il codice fiscale indicato risulta già essere il Responsabile del programma";

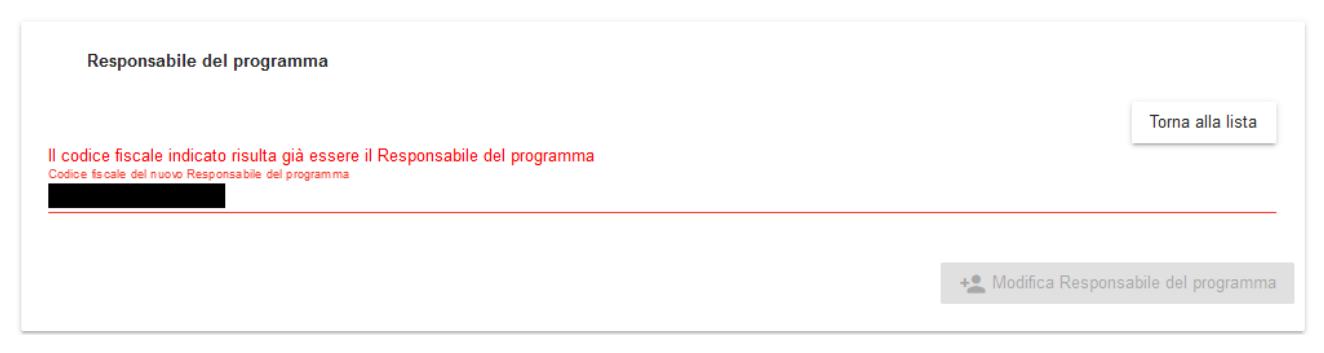

Figura 12: Beneficiario connesso - nuovo responsabile del programma uguale al richiedente

 se il codice fiscale proposto per il nuovo responsabile corrisponde a quello dell'utente connesso, beneficiario della pratica, e risulti diverso dal codice fiscale del richiedente, viene richiesta obbligatoriamente la dichiarazione che il titolare è impossibilitato a svolgere il ruolo. Una volta dato il consenso alla dichiarazione, il pulsante [MODIFICA DEL RESPONSABILE DEL PROGRAMMA] viene abilitato. Alla conferma la modifica del responsabile viene recepita;

| Responsabile del programma                                                                     |                                       |
|------------------------------------------------------------------------------------------------|---------------------------------------|
| Codice fiscale del nuovo Responsabile del programma                                            | Torna alla lista                      |
| ✔ Dichiaro che il titolare è impossibilitato a svolgere il ruolo di Responsabile del programma |                                       |
|                                                                                                | + Modifica Responsabile del programma |

Figura 13: Beneficiario connesso - nuovo responsabile del programma uguale ad utente connesso e diverso da beneficiario

 se il codice fiscale proposto per il nuovo responsabile corrisponde al codice fiscale del titolare, il pulsante [MODIFICA DEL RESPONSABILE DEL PROGRAMMA] viene abilitato e alla conferma la modifica del responsabile viene recepita;

| Responsabile del programma                          |                                       |
|-----------------------------------------------------|---------------------------------------|
| Codice fiscale del nuovo Responsabile del programma | Torna alla lista                      |
|                                                     | + Modifica Responsabile del programma |

Figura 14: Beneficiario connesso - nuovo responsabile del programma uguale al titolare

se il codice fiscale proposto per il nuovo responsabile è diverso dal codice fiscale del titolare, viene richiesta obbligatoriamente sia la dichiarazione che il titolare è impossibilitato a svolgere, sia l'autorizzazione alla visualizzazione di tutti i dati personali necessari alla gestione e liquidazione della pratica e viene visualizzato il menù a tendina per selezionare il legame tra beneficiario e responsabile. Una volta dato il consenso alla dichiarazione, il pulsante [MODIFICA DEL RESPONSABILE DEL PROGRAMMA] viene abilitato. Alla conferma la modifica del responsabile viene recepita;

| Responsabile del programma                                                                                                    |                                                                          |                            |
|----------------------------------------------------------------------------------------------------|--------------------------------------------------------------------------|----------------------------|
| Cod ce facel e del nuovo Responsabile del programme                                                                                               |                                                                          | Toma alla lista            |
| Dichiaro al sensi e per gil effetti di cui agli antt. 46, 47, 71,75 e 76 del D.P.R. n. 445 del<br>28 dicembre 2000 che il beneficiario rispetto a | Figliota                                                                 | -                          |
| 🗹 Dichiaro che il titolare è impossibilitato a svolgere il ruolo di Responsabile dei pr                                                           | ogramma                                                                  |                            |
| Dichiaro di Individuare il soggetto indicato come responsabile e lo autorizzo alla                                                                | visualizzazione di tutti i dati personali necessari alla gestione e liqu | idazione della pratica HCP |
|                                                                                                    | + Modifica Respo                                                         | nsablie del programma      |

### Figura 15: Beneficiario connesso - nuovo responsabile del programma diverso dal titolare

### 2.2.3.2 Utente connesso titolare della pratica

Se l'utente connesso è il titolare della pratica, possono presentarsi le seguenti casistiche:

 se il codice fiscale proposto per il nuovo responsabile corrisponde a quello del richiedente, il sistema mostra all'utente il messaggio "Il codice fiscale indicato risulta già essere il Responsabile del programma";

| Responsabile del programma                                                                                                    |                                       |
|----------------------------------------------------------------------------------------------------|---------------------------------------|
| Il codice fiscale indicato risulta già essere il Responsabile del programma<br>Codice fiscale del nuovo Responsabile del programma | Torna alla lista                      |
|                                                                                                    | + Modifica Responsabile del programma |

Figura 16: Titolare connesso - nuovo responsabile del programma uguale al richiedente

- se il codice fiscale proposto per il nuovo responsabile corrisponde a quello del titolare, viene visualizzata la sezione per l'inserimento di allegati di tipo Delega e Carta d'identità. Una volta inseriti gli allegati obbligatori, il pulsante [MODIFICA DEL RESPONSABILE DEL PROGRAMMA] viene abilitato. Alla conferma la modifica del responsabile va in verifica alle sedi;
- se il codice fiscale proposto per il nuovo responsabile è diverso dal codice fiscale del titolare, viene richiesta obbligatoriamente la dichiarazione che il titolare è impossibilitato a svolgere, viene visualizzato il menù a tendina per selezionare il legame tra beneficiario e responsabile e viene visualizzata la sezione per l'inserimento di allegati di tipo Delega e Carta d'identità. Una volta compilati tutti i campi obbligatori, il pulsante [MODIFICA DEL RESPONSABILE DEL PROGRAMMA] viene abilitato. Alla conferma la modifica del responsabile va in verifica alle sedi;

| e fiscale del nuolo Ri                                 | issponabile del popranma                                                                                     |                                                                                                    |                                         | Torna alla lista |
|--------------------------------------------------------|----------------------------------------------------------------------------------------------------|----------------------------------------------------------------------------------------------------|-----------------------------------------|------------------|
| Dichiaro al :<br>.P.R. n. 445 dei :<br>Diohiaro ohe di | sensi e per gli effetti di cui agli i<br>28 dicembre 2000 che il benefic<br>I essere impossibilitato a svoig | artt. 46, 47, 71,75 e 76 del Lagana<br>clario rispetto a BOLSENA <u>Conluge</u><br>IVONNE è :<br>ere Il ruolo di Responsabile del programm | 15                                      |                  |
| 🛈 Allegati                                             |                                                                                                    |                                                                                                    |                                         | ^                |
| Nome document                                          | to                                                                                                    | Tipo documento                                                                                                    | Data Inserimento                        |                  |
| Copia                                                  | a della carta d'identità del benefi                                                                          | clario                                                                                                    |                                         | -                |
|                                                        | () Aaslungi                                                                                                  | Oppure                                                                                                    | Trascina II documento in<br>questa area |                  |
|                                                        | Agglung!                                                                                                    | Oppure                                                                                                    | Trascins II documento in<br>questa area |                  |
|                                                        | Agalungi Documenti in caricamento: 1 NomeDocumento Caricase                                                  | Орриге:<br>Тро Босититео                                                                                                    | Trascina II documento in<br>questa area |                  |
|                                                        | Agalungi Documenti in caricamento: 1 Nome Documento Caricato                                                 | Oppure:<br>Tpo Documento<br>Copia della carta d'Identità del be                                                                            | Trascina il documento in<br>questa area |                  |

Figura 17: Titolare connesso - nuovo responsabile del programma diverso dal titolare